## ezyVet - Logging In (trial site)

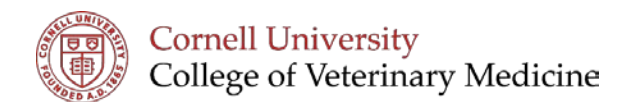

- 1. Open Website: https://cornell.trial.ezyvet.com
- 2. Enter your username and password
  - a. Before October 23<sup>rd</sup> this is user: <u>cuha@cornell.edu</u> and password: Sunshine 1
  - b. On and after October 23<sup>rd</sup> use your personal user name and password.
- Email 
  Password
  Login

- 3. Click 'Login' -
- 4. Select your Department
  - Clicking the magnifying glass will open a drop down menu
- 5. Once you have correct department click 'Set Location' -

Tip: If you enter the wrong department you change your selection by clicking on the department listed across the top of your screen.

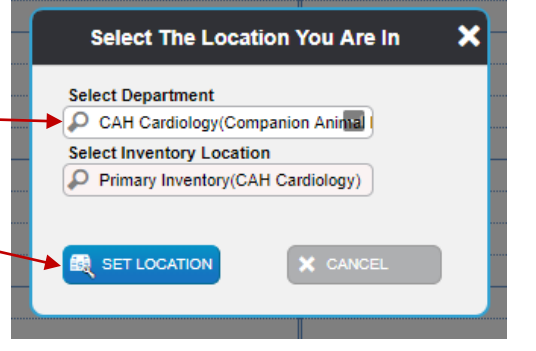

| Cornell University TRIAL CAH Cardiology - Primary Inventory 🔻 |              |              |             |               |  |             |      |
|---------------------------------------------------------------|--------------|--------------|-------------|---------------|--|-------------|------|
| 🔿 DASHBOARD 👻                                                 | 🐞 CONTACTS 📼 | 📽 PATIENTS 🕞 | TCLINICAL - | 5 FINANCIAL 🝷 |  | 🏶 ADMIN 🛛 🝷 | HELP |